# 超期及相关预警功能学习中心端使用说明

一、已超最长学习期限学生数据查询

在学习中心教学教务平台:

| ra for  | WWW.@DUFE.COM.CN<br>学习中心工作半台 |
|---------|------------------------------|
|         | 用户名<br>┃<br>密 码              |
| L'and , | 登录                           |

步骤一:登录平台后,在主菜单中选"统计分析"一课程管理查询统计,显示如下图:

| (1) 学习中心                                                                                                    | >工作平台                                                           |            | 大连学习中心   欢迎您,     |
|----------------------------------------------------------------------------------------------------|-----------------------------------------------------------------|------------|-------------------|
| 主菜单                                                                                                    | 合 我的主页                                                          |            |                   |
| <ul> <li>▲ 北冬市能 +</li> <li>▲ 统计分析 -</li> </ul>                                                                                                    | ⊠ 消息推送                                                          |            | 交费预警              |
| <ul> <li>日 〇 招生录取查询统计</li> </ul>                                                                                                    | • 有需要补交学费的学生,请到应补交费用查询功能查询学生明细!                                 |            | and more than the |
| 🖻 🄄 课程管理查询统计                                                                                                    | <ul> <li>有需要学生选课学分超过或不足教学计划规定毕业学分条件,请到课程管理功能下查询学生明细!</li> </ul> |            | 40 5              |
| ·····································                                                                                                    | ■ 有雲栗上传工作证明或生活证明的学生,语到招生管理下的属地管理功能下提交学生证明材料!                    |            | 20<br>异营          |
|                                                                                                    |                                                                 |            |                   |
| 🔤 非集中考核方式成绩                                                                                                    |                                                                 |            | L.                |
| ● 差非集中考试课程满                                                                                                    |                                                                 |            | 48.               |
| ●                                                                                                    | ☐ 学院公告                                                          | 更多         |                   |
| □ 学生学习进度查询                                                                                                    | - 2017年7月毕业资料发放物流信息(二批)                                         | 2017-07-20 | 入学批次: 20          |
| ■ 机考成绩宣询 ■ 未条管理查询给计                                                                                                    | <ul> <li>201707毕业批次毕业生资料下发计划表(二批)</li> </ul>                    | 2017-07-18 | 招生截止时间:2017年      |
| ■ 🛄 财务管理查询统计                                                                                                    | <ul> <li>关于表彰2016-2017年度获奖学习中心和先进个人的决定</li> </ul>               | 2017-07-16 |                   |
| ➡ ) 学籍管理查询统计                                                                                                    | <ul> <li>2017年7月毕业资料发放协流信息(一批)</li> </ul>                       | 2017-07-10 | 御计时 🚺             |
| □         □         □         □         □         □         □         □         □         □         □         □         □         □         □         □         □         □         □         □         □         □         □         □         □         □         □         □         □         □         □         □         □         □         □         □         □         □         □         □         □         □         □         □         □         □         □         □         □         □         □         □         □         □         □         □         □         □         □         □         □         □         □         □         □         □         □         □         □         □         □         □         □         □         □         □         □         □         □         □         □         □         □         □         □         □         □         □         □         □         □         □         □         □         □         □         □         □         □         □         □         □         □         □         □         □         □ | • 201707毕业批次毕业生资料下发计划表                                          | 2017-07-03 |                   |

步骤二:选择"学生学习进度查询",显示如下图:

| ( 🐠 ) 学习中    | 心  | 工作平台         |            |      |    |         | 大连     | 学习中心 丨 欢迎您, |
|--------------|----|--------------|------------|------|----|---------|--------|-------------|
| 主菜单          | «  | ☆我的主页 学生学习进度 | <u>× a</u> |      |    |         |        |             |
| 💫 业务功能       | +  | 学习批次: 全部     | ▼ 层 次      | : 全部 | -  | 专 业: 全部 | ▼ 报名点: | 全部          |
| 💫 统计分析       | -  | 姓名:          |            |      |    | 证件号码:   | 据名号:   |             |
| ■ □ 招生录取查询统计 | Â  |              |            |      |    |         |        |             |
| □ 学生课程状态查询   |    | 日本           |            |      |    |         |        |             |
| □ 无效课程情况查询   |    | 报名点          | 学习批次       | 学籍批次 | 层次 | 专业      | 姓名     | 用户名         |
| 1 非集中考核方式成绩  |    |              |            |      |    |         |        |             |
| 📰 差非集中考试课程满  |    |              |            |      |    |         |        |             |
| 🔤 執学计划信息查询   | -  |              |            |      |    |         |        |             |
|              | 1  |              |            |      |    |         |        |             |
| 🔤 学生学习进度查询   |    |              |            |      |    |         |        |             |
| Ⅲ 机有购渍宣印     | 11 |              |            |      |    |         |        |             |
| 🗉 🐚 考务管理查询统计 |    |              |            |      |    |         |        |             |
| 🗉 问 财务管理查询统计 |    |              |            |      |    |         |        |             |
| 🗉 🐚 学籍管理查询统计 |    |              |            |      |    |         |        |             |
| 🗉 问 论文管理查询统计 |    |              |            |      |    |         |        |             |
| 🗉 🛅 毕业学位查询统计 | *  |              |            |      |    |         |        |             |

步骤三:点击右上角的"高级查询"控件,如下图所示:

| 主菜单                                    | « | ▲ 我的主页 学生学习进度  | 查 ×  |       |    |         |        |          |          | ×    |
|----------------------------------------|---|----------------|------|-------|----|---------|--------|----------|----------|------|
| 💫 业务功能                                 | + | 学习批次: 全部       | ■ 层  | 次: 全部 |    | · 业: 全部 | - 报名点: | 全部       | -        |      |
| 🔊 统计分析                                 | - | 姓 名:           | 用户   | 名:    | ŭ  | E件号码:   | 报 名 号: |          |          | _    |
| 😑 🍋 课程管理查询统计                           | ^ |                |      |       |    |         |        |          | 查询       | 高级查询 |
| 📰 学生课程状态查询                             |   |                |      |       |    |         |        |          |          |      |
| 📰 无效课程情况查询                             |   | 0 44           |      |       |    |         |        |          |          |      |
| 📰 统考课程通过情况查                            |   | 报名点            | 学习批次 | 学籍批次  | 层次 | 专业      | 姓名     | 用户名      | 学习状态     | 总应问  |
| ====================================== |   |                |      |       |    |         |        |          |          |      |
| 🧱 差非集中考试课程满                            |   |                |      |       |    |         |        |          |          |      |
| 🔤 教学计划信息查询                             |   |                |      |       |    |         |        |          |          |      |
| 📰 免修、代修、免考情                            | - |                |      |       |    |         |        |          |          |      |
| 🔤 学生学习进度查询                             |   |                |      |       |    |         |        |          |          |      |
| ■ 机考成绩查询                               |   |                |      |       |    |         |        |          |          |      |
| ● 為务管理查询统计                             |   |                |      |       |    |         |        |          |          |      |
| ■ 🤤 财务管理查询统计                           |   |                |      |       |    |         |        |          |          |      |
| P 算器管理查询统计                             |   |                |      |       |    |         |        |          |          |      |
| ■ 🤤 论又管理查询统计                           |   |                |      |       |    |         |        |          |          |      |
| ■ 🔄 毕业学位置词统计                           | - | •              |      |       |    |         |        |          |          | F    |
| ఫ) 学习中心信息                              | + | 每页显示 20 💌 总数:0 |      |       |    |         |        | №首页 《上一页 | 下一页▶ 末页▶ | 1    |

步骤四:查询已超期数据条件:在"距离毕业日期<="中填写"0"月, 开始检索;

| 主菜单            | « | ▲ 我的主页 学生学     | 习进度查 ×     |                                       |              |       |         |        |         |          | 3    |
|----------------|---|----------------|------------|---------------------------------------|--------------|-------|---------|--------|---------|----------|------|
| 🔊 业务功能         | + | 学习批次: 全部       | ▼ 层        | 次: 全部                                 | ▼            | 业: 全部 | •       | 报名点:   | 全部      | •        |      |
|                | - | 姓 名:           | ■ 高級查询框    |                                       |              |       | ×       | 报 名 号: |         |          |      |
| 😑 🍋 课程管理查询统计   | ^ |                |            |                                       | -            |       |         |        |         | 查询       | 高级查询 |
| 🔤 学生课程状态查询     |   | 日 長光           | 学籍批次:      | 全部                                    | ▼ 统考英语状态:    | 全部    | •       |        |         |          |      |
| □ 无效课程情况查询     |   |                | 统考计算机状态:   | 全部                                    | ▼ 统考语文状态:    | 全部    | •       |        |         |          |      |
| · 统考课程通过情况查    |   | 报名点            | 毕业论文状态:    | 全部                                    | ▼ 毕业总学分差额<=  |       | 学分      | 姓名     | 用尸名     | 字习状态     | 思臣   |
| 非素甲考核力式炮張      |   |                | 毕业心使堂分单類≤= | 一 一 一 一 一 一 一 一 一 一 一 一 一 一 一 一 一 一 一 | → 永小洋修美分実線<= |       | 뽀슈      |        |         |          |      |
| ■ 左非果中与风味在两    |   |                | 十五日は子方を設い  | (T)                                   |              |       | 375     |        |         |          |      |
| □ 免修、代修、免考情    |   |                | 必修课禾通过集中考证 | 〔课程□]数<=                              |              |       |         |        |         |          |      |
| 🔤 学生学习进度查询     | Ξ |                | 已学习年限      | 全部 💌                                  | 距离毕业日期<=     | 0     | 月       |        |         |          |      |
| 🔜 机考成绩查询       |   |                | 学习状态       | 全部                                    | •            |       |         |        |         |          |      |
| 🖭 🐚 考务管理查询统计   |   |                |            |                                       |              |       |         |        |         |          |      |
| III 向财务管理查询统计  |   |                |            |                                       |              |       | 开始检索 重置 |        |         |          |      |
| III i 学籍管理查询统计 |   |                |            |                                       |              |       |         |        |         |          |      |
| I Li 论文管理查询统计  |   |                |            |                                       |              |       |         |        |         |          |      |
| E i 毕业学位查询统计   | - | *              | m          |                                       |              |       |         |        |         |          | )    |
| 学习中心信息         | + | 每页显示 20 💌 总数:0 |            |                                       |              |       |         |        | 首页 《上一页 | 下一页▶ 末页№ | 1    |

步骤五:点击左上角"导出"功能,可根据所需内容字段筛选后,点击筛 选框内的"导出"按钮;

| (1) 学习中(      | Ù | 工作平台           | ז      |        |          |                  |            | 🔲 导出     |              |    | ×   | 1 |
|---------------|---|----------------|--------|--------|----------|------------------|------------|----------|--------------|----|-----|---|
|               |   |                |        |        |          |                  |            | <b>V</b> | 统有计具机状态      |    | ~   |   |
| 主菜单(          | X | ☆ 我的主页         | 学生学习进度 | 查 ×    |          |                  |            | <b>V</b> | 统考语文状态态      |    |     |   |
| ▶ 业务功能 -      | ÷ | 学习批次: 全部       |        | ▼    层 | 次: 高中起点专 | 科 💌              | 专业: 🛓      | V        | 毕业论文状态       |    |     |   |
| 局 统计分析        |   | 姓名:            |        | 用户     | 名:       |                  | 证件号码:      |          | 应修学习年限       |    |     |   |
| 🖻 🍋 课程管理查询统计  | ^ |                |        |        |          |                  |            |          |              |    |     |   |
| - 📰 学生课程状态查询  |   |                |        |        |          |                  |            | <b>V</b> | 已字习年限        |    |     |   |
| - 📰 无效课程情况查询  |   |                |        |        |          |                  |            | <b>V</b> | 毕业原始学历信息初审结果 |    |     |   |
| - 📰 统考课程通过情况查 |   | 服名             | 点      | 学习批次   | 学籍批次     | 层次               |            |          | 毕业原始学历信息复审结果 |    |     | 1 |
| === 非集中考核方式成绩 |   | 学习中心道          | 网络据名占  | 201203 | 201203   | 高中記占去科           | 法律事务       |          | + 17 (2004)  |    |     |   |
| === 差非集中考试课程满 |   | a a so realize |        |        | 201200   | THE F ALLOW ST T | 74414-4-77 | V        | 应并味子方        |    |     |   |
| 🔤 教学计划信息查询    |   | 室学习中心高         | 各报名点   | 201203 | 201203   | 高中起点专科           | 国际经济与      | <b>V</b> | 剩余学费         |    |     |   |
| 免修、代修、免考情     | E | 室学习中心。         | 路报名点   | 201209 | 201209   | 高中起点专科           | 会计         | V        | 剩余教材费        |    |     |   |
|               |   | 在学习中心。         | 路报名点   | 201209 | 201209   | 高中起点专科           | 建筑工程管      |          | 剩余优惠学分       |    |     |   |
| 🗷 问 考务管理查询统计  |   | 学习中心。          | 路报名点   | 201209 | 201209   | 高中起点专科           | 行政管理       |          | 良俗证是四        |    | E   |   |
| 🗉 🐚 财务管理查询统计  |   |                |        |        |          |                  |            | ×        | 对历程与时        |    |     |   |
| 🗉 🐚 学籍管理查询统计  |   | 字习中心。          | 路报名点   | 201303 | 201303   | 高中起点专科           | 法律事务       | <b>V</b> | 手机号码         |    |     |   |
| 🕀 🝋 论文管理查询统计  | - | 学习中心。          | 路报名点   | 201303 | 201303   | 高中起点专科           | 工程质量出      |          | 联系电话         |    | - 1 |   |
| 🗷 🐚 毕业学位查询统计  | - | *              |        |        |          |                  |            |          | 1            |    |     |   |
| ↓ 学习中心信息      | ÷ | 每页显示 20 💌 ;    | 总数: 32 |        |          |                  |            |          |              | 导出 | 关闭  |   |

步骤六:已超最长学习年限数据导出成功,点击保存,另存为 Excel 表格。

| 1 11日 1日 1日 1日 1日 1日 1日 1日 1日 1日 1日 1日 1 | 1/1) | 工作≦     | 区台             |                |                                 |          |      | 导出       |            | × | < |
|------------------------------------------|------|---------|----------------|----------------|---------------------------------|----------|------|----------|------------|---|---|
|                                          |      |         |                |                | 文件下载                            |          | _    | 83       | Rute       |   |   |
| 主菜单                                      | ~    | ☆ 我的主页  | į 📲            | 学生学习进度查        |                                 |          |      |          | 导出列        |   |   |
| 🔊 业务功能                                   | +    | 学习批次:   | 全部             |                |                                 |          |      |          | 序号         |   |   |
| 🔊 统计分析                                   | -    | 姓 名:    |                |                | 苏西古住住自。                         |          |      |          | 报名点        | Ξ | ľ |
| □ 🔄 课程管理查询统计                             | ^    |         |                |                |                                 | 16.5.5)  |      |          | 学习批次       |   |   |
| □ 学生课程状态查询                               |      | 🖸 导出    |                |                | 估计剩余时间:                         |          |      |          | 学籍批次       |   |   |
| □ 大双床柱情况宣问                               |      |         |                |                |                                 |          |      |          | <b>F</b> ル |   |   |
| 11 現有味在通过情况自                             | 2    | 文件下载    |                |                | ~                               |          |      |          | 周久         |   |   |
| □□ 非集中考核万式成纷                             | 1    | *****   | 780+           | Jurier Marco   |                                 |          |      |          | 专业         |   |   |
| ■ 差非集中考试课程海                              | 5    | 芯 安 打 井 | 地走休仔           | KXH?           |                                 | 打开文件夹(F) | 取消   |          | ** ~       |   |   |
| 🔤 教学计划信息查询                               |      |         | 名称:            | studyProgress. | xls                             |          |      |          | 姓名         |   | 2 |
|                                          | i _  |         | 类型:            | Microsoft Exce | 工作表                             | 高中起点本科   | 电子商务 | <b>V</b> | 用户名        |   |   |
| 学生学习进度查询                                 |      |         | 米源:            | 172.16.5.5     |                                 |          |      |          | 学习状态       |   |   |
| 📶 机考成绩查询                                 |      |         |                | [ 井田 (0)]      | 保存(5) 取消                        | 高中起点本科   | 电子筒务 |          | 1-5000     |   |   |
| 🖭 📋 考务管理查询统计                             |      |         |                | []]]           |                                 | 专科起点本科   | 电子商务 | <b>V</b> | 总应修学分      |   |   |
| 🗉 问 财务管理查询统计                             |      |         |                |                |                                 |          | +    |          | 已取得学分      |   |   |
| 🗉 问 学籍管理查询统计                             |      |         | 来自 Inter       | net 的文件可能      | 对您有所帮助,但某些文件可能<br>在在世界游,湮灭盖好开动能 | 专科起点本科   | 电子简例 |          |            |   |   |
| 🗉 问 论文管理查询统计                             |      | 1 V 7   | 房设变供。<br>房设支件。 | 有何风险?          | 17后在来本源,谓个委打并毁休                 | 专科起点本科   | 工程管理 | <b>V</b> | 必修应修学分     |   |   |
|                                          |      |         |                |                |                                 |          |      |          |            | - |   |

# 二、差半年即超出最长学习期限预警查询

步骤一:筛选路径"统计查询一课程管理查询统计一学生学习进度查询";

| ( 1)中区学习中心     | 心工作平台          |      |      |     |       | 大连学    | 习中心   欢迎您, |
|----------------|----------------|------|------|-----|-------|--------|------------|
| 主菜单            | ▲ 我的主页 学生学习进度  | × å  |      |     |       |        |            |
| 💫 业务功能 🛛 🕂 🕂   | 学习批次: 全部       | ■ 层次 | : 全部 | - # | ₩: 全部 | 报名点:   | 全部         |
| 💫 统计分析 💦 🚽     | 姓名:            | 用户名  | :    | ŭ   | E件号码: | 报 名 号: |            |
| 🗉 问 招生录取查询统计 🔺 |                |      |      |     |       |        |            |
| 😑 🦕 课程管理查询统计   |                |      |      |     |       |        |            |
| □ 学生课程状态查询     | ▶ 导出           |      |      |     |       |        |            |
| □ 无效课程情况查询     | 报名点            | 学习批次 | 学籍批次 | 层次  | 专业    | 姓名     | 用户名        |
| 📰 统考课程通过情况查    |                |      |      |     |       |        |            |
| □ 非集中考核方式成绩    |                |      |      |     |       |        |            |
| ■ 差非集中考试课程满    |                |      |      |     |       |        |            |
| ■ 教学计划信息查询     |                |      |      |     |       |        |            |
| - 免修、代修、免考情    |                |      |      |     |       |        |            |
| 📰 学生学习进度查询     |                |      |      |     |       |        |            |
| 「日本市法本海」       |                |      |      |     |       |        |            |
| 🗈 🐚 考务管理查询统计   |                |      |      |     |       |        |            |
| 🗉 💫 财务管理查询统计   |                |      |      |     |       |        |            |
| 🗷 🐚 学籍管理查询统计   |                |      |      |     |       |        |            |
| 🐵 💫 论文管理查询统计   |                |      |      |     |       |        |            |
| ■ ▶ 毕业学位查询经计   |                |      |      |     |       |        |            |
| ↓ 学习中心信息 +     | 母贝显示 20 ▼ 思数:0 |      |      |     |       |        | № 首页 《上一页  |

# 步骤二:点击右上角的"高级查询"控件,如下图所示:

| 主菜单          | « | ☆ 我的主页   | 学生学习进   | 度查 × |       |    |         |      |         |                                          | ×   |
|--------------|---|----------|---------|------|-------|----|---------|------|---------|------------------------------------------|-----|
| 💫 业务功能       | + | 学习批次: 全  | 全部      | ■ 层  | 次: 全部 |    | 衰 业: 全部 | ■ 报名 | 点: 全部   | -                                        |     |
| 💫 统计分析       | - | 姓名:      |         | 用户   | 名:    | Ĩ  | E件号码:   | 报名   | 号:      |                                          |     |
| □ □ 课程管理查询统计 | * |          |         |      |       |    |         |      |         | 11 (1) (1) (1) (1) (1) (1) (1) (1) (1) ( | 級查询 |
| 📰 学生课程状态查询   |   |          |         |      |       |    |         |      |         |                                          |     |
| 无效课程情况查询     |   | Col 4741 |         |      |       |    |         |      |         |                                          |     |
| 📰 绕考课程通过情况查  |   | 相        | 8名点     | 学习批次 | 学籍批次  | 层次 | 专业      | 姓名   | 用户名     | 学习状态                                     | 总应问 |
| == 非集中考核方式成绩 |   |          |         |      |       |    |         |      |         |                                          |     |
| 📰 差非集中考试课程満  |   |          |         |      |       |    |         |      |         |                                          |     |
| 📰 教学计划信息查询   |   |          |         |      |       |    |         |      |         |                                          |     |
| 📰 免修、代修、免考情  |   |          |         |      |       |    |         |      |         |                                          |     |
| == 学生学习进度查询  | = |          |         |      |       |    |         |      |         |                                          |     |
| == 机考成绩查询    |   |          |         |      |       |    |         |      |         |                                          |     |
| 📧 🐚 考务管理查询统计 |   |          |         |      |       |    |         |      |         |                                          |     |
| 🗉 🐚 财务管理查询统计 |   |          |         |      |       |    |         |      |         |                                          |     |
| 😐 🦕 学籍管理查询统计 |   |          |         |      |       |    |         |      |         |                                          |     |
| 🐵 🐚 论文管理查询统计 |   |          |         |      |       |    |         |      |         |                                          |     |
| 毕业学位查询统计     | - | ٠        |         |      |       |    |         |      |         |                                          | ۴   |
| 🔊 学习中心信息     | + | 每页显示 20  | ▼ 急数: 0 |      |       |    |         |      | 首页 ◀上一页 | [ 下一页 ▶ 末页 №                             | 1   |

#### 步骤三:在"距离毕业日期<="中填写"6"月,开始检索;

| 主菜单 《            |              | 查 ×                |                   |                  |        |        |        |
|------------------|--------------|--------------------|-------------------|------------------|--------|--------|--------|
| 🔊 业务功能 🛛 🕂       | 学习批次: 全部     | ▼ 屋 次:             | 全部 *              | 专业:              | 全部     | Ŧ      | 报名点:全部 |
| 🔊 统计分析 🛛 🗕       | 姓 名:         | 用户名:               |                   | 证件号码:            |        |        | 报名号:   |
| 🕞 🦕 招生录取查询统计     |              |                    |                   |                  |        |        |        |
| ■ 报名信息统计         |              |                    |                   |                  |        |        |        |
| 🗇 🦕 课程管理查询统计     | (1) 导出       | 📰 高级查询框            |                   |                  |        | ×      | د      |
| □ 学生课程状态查询       | 报名点          |                    |                   |                  |        |        | IS F   |
|                  |              | 学籍批次:              | 全部  ▼             | 统考英语状态:          | 全部     | *      |        |
| 💮 📰 统考课程通过情况查询   |              | 统委计算机状态。           |                   | 统美语文状态,          | 会部     | •      |        |
| =====非集中考核方式成绩情况 | <del>2</del> | 2013 F1 00 00 00 0 | 主型                | 20-3-40X-00-02-1 | 1 ± aP |        |        |
| ■ 差非集中考试课程满足!    | 2            | 毕业论文状态:            | 全部 🔻              | 毕业总学分差额<=        |        | 学分     |        |
| ── 📰 教学计划信息查询    |              | 毕业必修学分差额<=         | 学分                | 毕业选修学分差额≪=       | -      | 学分     |        |
| ● ● 免修、代修、免考情况3  |              | () (2) 用于"用"于在中央"日 |                   | 0                |        |        |        |
| ── 	 学生学习进度查询    |              | 必修课术通过集中考证         | ()朱(主) )政(<=      |                  |        |        |        |
|                  |              | 已学习年限              | 全部 ▼              | 距离毕业日期<=         | 6      | 月      |        |
| 🗈 🧯 考务管理查询统计     |              | 学习状本               | <u> <u> </u> </u> |                  |        |        |        |
| 由 i 财务管理查询统计     |              | 3 - 5-000          | 王即                |                  |        |        |        |
| 🗈 🐚 学籍管理查询统计     |              |                    |                   |                  | 0      |        |        |
| □ 📋 论文管理查询统计     |              |                    |                   |                  | Ŀ      | 开始检索里直 |        |
| □ 🐚 毕业学位查询统计     |              |                    |                   |                  |        |        | 20     |
| Im b 較学资料查询统计    |              |                    |                   |                  |        |        |        |

步骤四:点击左上角"导出"功能,可根据所需内容字段筛选后,点击筛 选框内的"导出"按钮。

| ( ) ( ) 学习中               | 心 | 工作平台             |             |          |        |       |              | ×                |
|---------------------------|---|------------------|-------------|----------|--------|-------|--------------|------------------|
|                           | _ |                  |             |          |        |       | V            | 说有 <b>计</b> 具机状心 |
| 主菜单                       | ~ | ▲ 我的主页 学生学习进展    | <u>寛香</u> × |          |        |       | V            | 统考语文状态态          |
| 💫 业务功能                    | + | 学习批次: 全部         | ▼ 层         | 次: 高中起点专 | 科 💌    | 专业: 当 | V            | 毕业论文状态           |
| 🔊 统计分析                    | - | 姓 名:             | 用户          | 名:       |        | 证件号码: |              | ☆終営力/年間          |
| □ 🕒 课程管理查询统计              | ^ |                  |             |          |        |       | ×            | 应该于习中限           |
| - 学生课程状态查询                |   |                  |             |          |        |       |              | 已学习年限            |
| - 🔲 无效课程情况查询              |   |                  |             |          |        |       | $\checkmark$ | 毕业原始学历信息初审结果     |
|                           |   | 报名点              | 学习批次        | 学籍批次     | 层次     |       | V            | 毕业原始学历信息复审结果     |
| ■ 非集中考核万式成绩               |   | 学习中心高格报名点        | 201203      | 201203   | 高中起点专科 | 法律事务  |              | 应开理学分            |
| □ 左非朱甲与以床住两<br>□ 劫学计划信息查询 |   | 主学习由心声 《据名占      | 201203      | 201203   | 高由記占专科 | 国际经济与 |              |                  |
|                           |   |                  | 201200      | 201200   |        | A11   | <b>v</b>     | 剩床子费             |
| 学生学习进度查询                  | Ξ | 生子习中心。  给报名点     | 201209      | 201209   | 品甲起点专科 | 尝计    | V            | 剩余執材费            |
| 🔲 机考成绩查询                  |   | 学习中心路报名点         | 201209      | 201209   | 高中起点专科 | 建筑工程管 | V            | 剩余优惠学分           |
| 🗷 🐚 考务管理查询统计              |   | 学习中心。路报名点        | 201209      | 201209   | 高中起点专科 | 行政管理  |              | 身份证号码            |
| ■ □ 财务管理查询统计              |   | 学习中心。路报名点        | 201303      | 201303   | 高中起点专科 | 法律事务  |              | 千卯号四             |
| P P 子籍官理宣闻统计 P 论立等理查询统计   |   | 学习中から、教授など       | 201202      | 204202   | 宣击相占关到 | 工程序研究 |              |                  |
| □ □ □ E ↓ 学位咨询给计          |   | 子の中心に一路接着品       | 201303      | 201303   | 高甲延尿专科 | 工任项里道 | V            | 联系电话             |
| ▶ 学习中心信息                  | + | 每页显示 20 ▼ 总数: 32 |             |          |        |       |              | SH (a)           |

步骤五:差半年即超最长学习年限预警数据导出成功,点击保存,另存为

Excel 表格。

| (1) 「一) 「一) 「一) 「一) 「一) 「一) 「一) 「一) 「一) 「一 | いて てんちょう しんしょう しんしょう かくしん いちょう しんしょう いちょう しんしょう いちょう しんしょう しんしょう いんしょう しんしょう しんしょ しんしょ |                             |                  |                                                                                                    | - 导出     |             | × |
|--------------------------------------------|----------------------------------------------------------------------------------------------------|-----------------------------|------------------|----------------------------------------------------------------------------------------------------|----------|-------------|---|
|                                            |                                                                                                    | 文件下载                        |                  |                                                                                                    | 23       | Ewal        |   |
| 主菜单    《                                   | ▲ 我的主页 学生学习进度                                                                                                    | 查                           |                  |                                                                                                    | ¥        | 국내개         |   |
| 🎝 业务功能 🛛 🕂 🕂                               | 学习批次: 全部                                                                                                    | -                           |                  |                                                                                                    |          | 序号          |   |
| 為 统计分析 −                                   | 姓 名:                                                                                                    | <b>兹</b> 取立件信息·             |                  |                                                                                                    |          | 报名点         | E |
| 🕞 🍋 课程管理查询统计                               |                                                                                                    | studyProgress.xls (来自 172.1 | 6.5.5)           |                                                                                                    |          | 学习批次        |   |
| 学生课程状态查询                                   | ▶ 导出                                                                                                    | 估计剩余时间:                     |                  |                                                                                                    |          | 学籍批次        |   |
| 九效课程情况宣词<br>综差课程通过情况查                      | +#T#                                                                                                    |                             | 1                |                                                                                                    |          | 层次          |   |
| - 非集中考核方式成绩                                | 又件下载                                                                                                    |                             |                  |                                                                                                    |          | ≠₩          |   |
| ── ── 差非集中考试课程满                            | 您要打开还是保存此文件?                                                                                                    |                             | 「打开文件本 (4)       | The second second secon | _   -    | <u>чш</u>   |   |
| ── □ 教学计划信息查询                              | 名称: studyProgr                                                                                                    | ess.xls                     |                  | 42/19                                                                                                    |          | 姓名          |   |
| 免修、代修、免考情                                  | 类型: Microsoft I                                                                                                    | ixcel 工作表                   | 高中起点本科           | 电子商务                                                                                                    | <b>V</b> | 用户名         |   |
| 学生学习进度查询                                   | 米源: 172.16.5.5                                                                                                    |                             | 真由記占本利           | 由之商を                                                                                                    |          | 学习状态        |   |
| □ 机有成绩直间                                   | 打开 (0                                                                                                    | ) 保存(S) 取消                  | TEL TO ALL AND A | 1                                                                                                    |          | 只应修学分       |   |
| ■ → 内方 自注 三 円切り                            |                                                                                                    |                             | 专科起点本科           | 电子简先                                                                                                    |          | 364219 3 75 |   |
| ■ ■ 約万 Б柱르 円切り ■ ● 学籍管理査询統计                | A 来自 Internet 的文件词                                                                                                    | 可能对您有所帮助,但某些文件可能            | 专科起点本科           | 电子商务                                                                                                    |          | 已取得学分       |   |
| ● 💫 论文管理查询统计                               | 会危害您的计算机。如男<br>存该文件。 <u>有何风险?</u>                                                                                                    | 見您不信任其来源,请不要打开或保            | 专科起点本科           | 工程管理                                                                                                    | V        | 必修应修学分      |   |
| ■ 🗅 略北学倍素海然注                               |                                                                                                    |                             |                  |                                                                                                    |          | l <u>-</u>  | - |

# 三、差一年即超出最长学习期限预警查询

步骤一:筛选路径"统计查询一课程管理查询统计一学生学习进度查询";

| ( 1) 学习中                        | 心 | 工作平台           |            |      |         |    |         |   | 大连     | 学习中心   欢迎您, |
|---------------------------------|---|----------------|------------|------|---------|----|---------|---|--------|-------------|
| 主菜单(                            | « | 合我的主页 学生学习进度的  | <u>*</u> * |      |         |    |         |   |        |             |
| 🔊 业务功能                          | + | 学习批次: 全部       | • 层        | 次: 🗄 | 全部      | -  | 专 业: 全部 | - | 报名点:   | 全部          |
| 🔊 统计分析                          | - | 姓 名:           | 用户         | 名:   |         |    | 证件号码:   |   | 报 名 号: |             |
| 田 □ 招生录取查询统计     □ □ □ 課程管理查询统计 |   |                |            |      |         |    |         |   |        |             |
| == 学生课程状态查询                     |   | 🗈 导出           |            |      |         |    |         |   |        |             |
| 📰 无效课程情况查询                      |   | 报名占            | 学习批次       | 4    | ≠藉批次    | 层次 | 专业      |   | 姓名     | 用户名         |
| 🔜 统考课程通过情况查                     |   | 10,000         | 3 50074    |      | 1011071 |    |         |   | ~~~    |             |
| 🔤 非集中考核方式成绩                     |   |                |            |      |         |    |         |   |        |             |
| 📰 差非集中考试课程满                     | = |                |            |      |         |    |         |   |        |             |
| 🔤 教学计划信息查询                      |   |                |            |      |         |    |         |   |        |             |
|                                 |   |                |            |      |         |    |         |   |        |             |
| 🔤 🔤 学生学习进度查询                    |   |                |            |      |         |    |         |   |        |             |
| 111 机有风渍宣印                      |   |                |            |      |         |    |         |   |        |             |
| ☞ 🔄 考务管理查询统计                    |   |                |            |      |         |    |         |   |        |             |
| 🖭 问 财务管理查询统计                    |   |                |            |      |         |    |         |   |        |             |
| 🗉 🐚 学籍管理查询统计                    |   |                |            |      |         |    |         |   |        |             |
| 🖭 问 论文管理查询统计                    |   |                |            |      |         |    |         |   |        |             |
| ■ 🕞 毕业学位查询统计                    | Ŧ |                |            |      |         |    |         |   |        |             |
| 🔊 学习中心信息                        | + | 每页显示 20 💌 总数:0 |            |      |         |    |         |   |        | 首页 《上一页     |

# 步骤二:点击右上角的"高级查询"控件,如下图所示:

| 主菜单           | « | ☆ 我的主页 学生学习进展   | ter × |       |    |         |        |          |          | ×    |
|---------------|---|-----------------|-------|-------|----|---------|--------|----------|----------|------|
| 🔊 业务功能        | + | 学习批次: 全部        | ▼ 层   | 次: 全部 | -  | 5 址: 全部 | ■ 报名点: | 全部       | •        |      |
| 💫 统计分析        | - | 姓 名:            | 用户    | 名:    | ì  | E件号码:   | 报 名 号: |          |          |      |
| □ 🕒 课程管理查询统计  | ^ |                 |       |       |    |         |        |          | 查询       | 高級查询 |
| - 📰 学生课程状态查询  |   |                 |       |       |    |         |        |          |          |      |
| - 📰 无效课程情况查询  |   | C 40            |       |       |    |         |        |          |          |      |
| 🚽 📰 统考课程通过情况查 |   | 报名点             | 学习批次  | 学籍批次  | 层次 | 专业      | 姓名     | 用户名      | 学习状态     | 急应问  |
| 👘 🎫 非集中考核方式成绩 |   |                 |       |       |    |         |        |          |          |      |
| 🔤 差非集中考试课程满   |   |                 |       |       |    |         |        |          |          |      |
| 🔤 數学计划信息查询    |   |                 |       |       |    |         |        |          |          |      |
| 🚽 🥅 免修、代修、免考情 |   |                 |       |       |    |         |        |          |          |      |
| 🔤 学生学习进度查询    | = |                 |       |       |    |         |        |          |          |      |
| 📰 机考成绩查询      |   |                 |       |       |    |         |        |          |          |      |
| 🐵 🐚 考务管理查询统计  |   |                 |       |       |    |         |        |          |          |      |
| 🐵 🝋 财务管理查询统计  |   |                 |       |       |    |         |        |          |          |      |
| 🐵 🐚 学籍管理查询统计  |   |                 |       |       |    |         |        |          |          |      |
| 🐵 🐚 论文管理查询统计  |   |                 |       |       |    |         |        |          |          |      |
| 🐵 🐚 毕业学位查询统计  | - | < III           |       |       |    |         |        |          |          | F.   |
| 学习中心信息        | + | 每页显示 20 💌 总数: 0 |       | 2     |    |         |        | №首页 《上一页 | 下一页▶ 末页▶ | 1    |

#### 步骤三:在"距离毕业日期<="中填写"12"月,开始检索;

| 主菜单 《         | ▲ 我的主页 学生学习                             | J进度查 ×               |                  |               |            |               |      |     |        |
|---------------|-----------------------------------------|----------------------|------------------|---------------|------------|---------------|------|-----|--------|
| 💫 业务功能 🛛 🕂 🕂  | 学习批次: 全部                                | ▼ /≘                 | 次: 全部            | ▼ 专 业:        | 全部         | Ŧ             | 报名点: | 全部  | •      |
| 统计分析          | 姓 名:                                    | 用户:                  | 名:               | 证件号码:         |            |               | 报名号: |     |        |
| 🗉 🦢 招生录取查询统计  |                                         |                      |                  |               |            |               |      |     | 查询     |
| 1 报名信息统计      |                                         |                      |                  |               |            |               |      |     |        |
| 🕞 🤄 课程管理查询统计  | 会 ● ● ● ● ● ● ● ● ● ● ● ● ● ● ● ● ● ● ● | 📰 高级查询框              |                  |               |            | ×             |      |     |        |
| 🔤 学生课程状态查询    | 据名占                                     |                      |                  |               |            |               | 姓父   | 田白夕 | 学习状态   |
|               |                                         | 学籍批次:                | 全部 🔻             | 统考英语状态:       | 全部         | •             |      |     | 515500 |
|               |                                         | 体老计算机状态。             | △☆               | 体差语立住太,       | △部         |               |      |     |        |
| ■ 非集中考核方式成绩情况 |                                         | 2013 FT ##1/00/32/ - | 王中               | 2015 ALX:0020 | 王中         |               |      |     |        |
| 差非集中考试课程满足毕   |                                         | 毕业论文状态:              | 全部 🔻             | 毕业总学分差额<=     | 学分         | î 🛛           |      |     |        |
| ■ 教学计划信息查询    |                                         | 毕业必修学分差额<=           | 学分               | 毕业选修学分差额<=    | 学分         | 3             |      |     |        |
| 🔤 免修、代修、免考情况查 |                                         | 心的第三词计使中央计           |                  | 0             |            |               |      |     |        |
| == 学生学习进度查询   |                                         | 化修味不通过集中传风           | LT (III ) 32X ~- |               |            | <b>-</b> 1    |      |     |        |
| 📰 机考成绩查询      |                                         | 已学习年限                | 全部▼              | 距离毕业日期<=      | 12 月       |               |      |     |        |
| 🗉 🐚 考务管理查询统计  |                                         | 学习分本                 |                  | L             |            |               |      |     |        |
| 🗉 🐚 财务管理查询统计  |                                         |                      | 主型               |               |            |               |      |     |        |
| 🗉 🐚 学籍管理查询统计  |                                         |                      |                  |               | (TT1010 m) | ( <b>Tm</b> ) |      |     |        |
| 🗉 🐚 论文管理查询统计  |                                         |                      |                  |               | 升始检索       | 重重            |      |     |        |
| 🗩 🠚 毕业学位查询统计  |                                         |                      |                  |               |            | h.            |      |     |        |

步骤四:点击左上角"导出"功能,可根据所需内容字段筛选后,点击筛 选框内的"导出"按钮;

| (11)学习中心                              | 入工作平台<br>入工作平台                        |        |          |                      |                  | - 导出     |                                              | ×       | 1    |
|---------------------------------------|---------------------------------------|--------|----------|----------------------|------------------|----------|----------------------------------------------|---------|------|
|                                       |                                       |        |          |                      |                  | <b>V</b> | 统考计具机状态                                      | •       |      |
| 主菜单 《                                 | ☆ 我的主页 学生学习进展                         | 查 ×    |          |                      |                  |          | 统考语文状态态                                      |         |      |
| ▶ 业务功能 +                              | 学习批次: 全部                              | ▼    层 | 次: 高中起点专 | 科                    | 专业: 🛓            | V        | 毕业论文状态                                       |         |      |
| 局 统计分析 −                              | 姓 名:                                  | 用户:    | 名:       |                      | 证件号码:            | <b>V</b> | 应修学习年限                                       |         |      |
| □ 🕞 课程管理查询统计                          | $\frown$                              |        |          |                      |                  |          | 已学习年限                                        |         | 17ml |
| ····································· | ○ 导出                                  |        |          |                      |                  |          | 些业质船学历信息初审结果                                 |         |      |
|                                       | 报名点                                   | 学习批次   | 学籍批次     | 层次                   |                  |          | · 上示的: · · · · · · · · · · · · · · · · · · · |         | 1    |
| == 非集中考核方式成绩                          |                                       |        |          |                      | 21.745 miles des | <b>V</b> | 十五原如子均信息复重结束                                 |         |      |
| ■ 差非集中考试课程满                           | 1字习中心是 给报名点                           | 201203 | 201203   | 局甲起点专科               | 法律争分             | V        | 应开课学分                                        |         |      |
| 📰 教学计划信息查询                            | 至学习中心: 各报名点                           | 201203 | 201203   | 高中起点专科               | 国际经济与            | V        | 剩余学费                                         |         |      |
| 一 一 免修、代修、免考情                         | 主学习中心 路报名点                            | 201209 | 201209   | 高中起点专科               | 会计               |          | 剩余教材费                                        |         | ſ    |
|                                       | 学习中心路报名点                              | 201209 | 201209   | 高中起点专科               | 建筑工程管            |          | 剩余优惠学分                                       |         | ſ    |
| 🖃 🐚 考务管理查询统计                          | ·<br>学习中心: 路报名点                       | 201209 | 201209   | 高中起点专科               | 行政管理             |          | 身份证号码                                        | =       | ſ    |
| III 局 财务管理查询统计                        | 学习中心高端。路报名点                           | 201303 | 201303   | 高中起点专科               | 法律事务             |          | 1990年 919<br>手机是码                            |         | ŀ    |
| □ → デ箱目理直明鏡け □ → 论文管理咨询统计             | 学习中心。网络报名占                            | 201303 | 201303   | 高中記占专科               | 工程质量出            |          |                                              |         | ŀ    |
| 田 ● 毕业学位查询统计                          |                                       | 221000 | 201000   | 1007 1 2002/00 20 11 |                  |          |                                              | •       |      |
| ▶ 学习中心信息 +                            | ● ● ● ● ● ● ● ● ● ● ● ● ● ● ● ● ● ● ● |        |          |                      |                  |          | 导出                                           | )<br>关闭 |      |

## 步骤五: 差一年即超最长学习年限预警数据导出成功, 点击保存, 另存为

Excel 表格。

| 1 副ぼう 学习中                                | 1/1 | 工作习        | 区台         |                     |                                       |                |      | 导出           |            | × |   |
|------------------------------------------|-----|------------|------------|---------------------|---------------------------------------|----------------|------|--------------|------------|---|---|
|                                          |     |            |            | _                   | 文件下载                                  |                |      | 23           |            |   | l |
| 主菜单                                      | ~   | ☆ 我的主页     | 学生         | 主学习进度查              |                                       |                |      | ¥            | 导出列        |   |   |
| 🔊 业务功能                                   | +   | 学习批次:      | 全部         |                     |                                       |                |      |              | 序号         |   |   |
| 💫 统计分析                                   | -   | 姓名:        |            |                     | ****                                  |                |      |              | 报名点        | E | ľ |
| □ 🔄 课程管理查询统计                             | ~   |            |            |                     | 秋眼又汗信息:<br>studyProgress.xls (来自 172. | 16.5.5)        |      |              | 学习批次       |   |   |
| □ 学生课程状态查询                               |     | 🖸 导出       |            |                     | 估计剩余时间:                               |                |      |              | 学籍批次       |   |   |
| 11 元效课程情况宣词                              |     |            | -          |                     | ▶ 軟理]:<br>★★☆>★★☆                     | D              |      |              | 巨次         |   |   |
| 3. 3. 3. 3. 3. 3. 3. 3. 3. 3. 3. 3. 3. 3 |     | 文件下载       |            |                     |                                       |                |      |              |            |   |   |
| 非黑甲考核力式拟猿                                |     | 你再打工       | 这里包友业      | 立件の                 |                                       |                |      |              | 专业         |   |   |
| 一 差非集中考试课程满                              | 5   | 8321171    | 之走体开具      | XIII !              |                                       | []<br>打开文件夹(F) | 取消   |              | 姓名         |   | l |
| 11 数字计划信息宣印                              |     |            | 名称: st     | tudyProgress.:      | xls                                   |                | _    |              | A H        |   | ľ |
| ── 🛄 免修、代修、免考情                           | =   | Eth        | 类型: №      | licrosoft Exce      | 工作表                                   | 高中起点本科         | 电子商务 | $\checkmark$ | 用户名        |   |   |
| 学生学习进度查询                                 |     |            | 米源: 1      | 72.16.5.5           |                                       | 吉山坦古大利         | 由フ茲を |              | 学习状态       |   |   |
| □ 机考成绩查询                                 |     |            |            | 打开(0)               | 保存(5) 取消                              | 高甲起点本科         | 电于向先 |              |            |   |   |
| 🗉 问 考务管理查询统计                             |     |            |            |                     |                                       | 专科起点本科         | 电子商务 | <b>V</b>     | 总应修学分      |   |   |
| 🗉 问 财务管理查询统计                             |     |            |            |                     |                                       |                | 中マ文名 |              | 已取得学分      |   |   |
| 🗉 问 学籍管理查询统计                             |     |            | e自 Interne | t 的文件可能x<br>資和。加里你才 | 付您有所帮助,但某些文件可能<br>K信任甘来馆,语不要打开或保      | 专作地思举件         | 电于阿先 |              | A REALEMAN |   |   |
| 🗉 问 论文管理查询统计                             | -   | <b>V</b> A | 援安件。<br>有  | <u>何风险?</u>         | 11611-7773-776-11-11-3211-71-32114    | 专科起点本科         | 工程管理 | V            | 必修应修字分     |   |   |
| b) b) b) b) b) b) b) b) b) b) b) b) b) b |     |            |            |                     |                                       |                |      |              |            |   |   |

### 四、已达最低学习年限学生预警查询说明

步骤一:筛选路径"统计查询一课程管理查询统计一学生学习进度查询";

步骤二:选择查询条件"层次"为"高中起点专科(或高中起点本科、专 科起点本科)"如下图所示:

| 主菜单                                    | ☆ 我的: | 迈          | 学生学习进度查 | ×     |     |          |    |   |       |     |   |        |     |            | ×                                                                                                    |
|----------------------------------------|-------|------------|---------|-------|-----|----------|----|---|-------|-----|---|--------|-----|------------|----------------------------------------------------------------------------------------------------|
| 🔊 业务功能 🛛 🕂 🕂                           | 学习批》  | 1911年1月11日 |         | •     | 层   | 次: 高中起点考 | 科  | • | ₩:    | 全部  | • | 报名点:   | 全部  | •          |                                                                                                    |
| 💫 统计分析 📃 🗖                             | 姓:    | <u>ع:</u>  |         | _     | 用户: | 名:       |    |   | 证件号码: |     |   | 报 名 号: |     |            |                                                                                                    |
| 📧 问 招生录职查询统计 🔷                         |       |            |         |       |     |          |    |   |       |     |   |        |     | 香油         | 高級杳询                                                                                                    |
| 😑 🔄 课程管理查询统计                           |       |            |         |       |     |          |    |   |       |     |   |        |     | ( <u> </u> | Internation of the second second seco |
| 1 学生课程状态查询                             | 日本    |            |         |       |     |          |    |   |       |     |   |        |     |            |                                                                                                    |
| ■ 无效课程情况查询                             |       | 据名占        | -       | 学习批   | 0k  | 学籍批次     | E. | 家 |       | 专业  |   | 林夕     | 用户名 | 学习状态       | 总应值                                                                                                    |
| 📰 统考课程通过情况查                            |       |            |         | 1-546 | ~   | 3 443677 |    |   |       | ~11 |   |        |     | 1-5000     | And Annual Pa                                                                                                    |
| ====================================== |       |            |         |       |     |          |    |   |       |     |   |        |     |            |                                                                                                    |
| 差非集中考试课程满 🚃                            |       |            |         |       |     |          |    |   |       |     |   |        |     |            |                                                                                                    |
| ■ 教学计划信息查询                             |       |            |         |       |     |          |    |   |       |     |   |        |     |            |                                                                                                    |
| 🚽 📰 免修、代修、免考情                          |       |            |         |       |     |          |    |   |       |     |   |        |     |            |                                                                                                    |
| - 学生学习进度查询                             |       |            |         |       |     |          |    |   |       |     |   |        |     |            |                                                                                                    |
| - 机考成绩查询                               |       |            |         |       |     |          |    |   |       |     |   |        |     |            |                                                                                                    |
| 🗉 🝋 考务管理查询统计                           |       |            |         |       |     |          |    |   |       |     |   |        |     |            |                                                                                                    |
| 🗉 🝋 财务管理查询统计                           |       |            |         |       |     |          |    |   |       |     |   |        |     |            |                                                                                                    |
| 🗷 😜 学籍管理查询统计                           |       |            |         |       |     |          |    |   |       |     |   |        |     |            |                                                                                                    |

步骤三:点击右上角的"高级查询",筛选"已学习年限"为">="填写 最低年限数字(高起专 2.5、高起本 5、专升本 2.5)即可。根据所需数 据情况可进一步在"学习状态"下选择(在读或不在读),点击"开始检 索"进行查询;

| 装主         | 掸              | « | ☆ 我的主页 学生学 | 习进度查 ×                    |          |    |                     |        |          |        |     |      | *    |
|------------|----------------|---|------------|---------------------------|----------|----|---------------------|--------|----------|--------|-----|------|------|
|            | 业务功能           | + | 学习批次: 全部   | ▼ <u></u> <u></u> <u></u> | 次: 高中起点表 | 科  | ▼ 专                 | 止: 全部  | v        | 报名点:   | 全部  | v    |      |
| <b>a</b> 4 | 统计分析           | - | 姓 名:       | 用                         | 户名:      |    | 证件号码                | 9:     |          | 报 名 号: |     | C    |      |
| ۰.         | 问 招生录取查询统计     | ^ |            |                           |          |    |                     |        |          |        |     | 查    | 高级查询 |
|            | 🔄 课程管理查询统计     |   |            | 三 三纪杏油杆                   |          |    |                     |        | ×        |        |     |      |      |
|            |                |   | 19 41      | Contraction of the        |          |    |                     |        |          |        |     |      |      |
|            | - 五效课程情况查询     |   | 报名点        | 学籍批次:                     | 全部       | •  | 统考英语状态:             | 全部     | •        | 姓名     | 用户名 | 学习状态 | 总应能  |
|            | □ 统考课程通过情况宣    |   |            |                           | 6 m      |    |                     | 0. the |          |        |     |      |      |
|            |                |   |            | 统考计算机状态:                  | 全部       | •  | 统考语文状态:             | 全部     | •        |        |     |      |      |
|            | ── 	 差非集中考试课程满 | E |            | 毕业论文状态:                   | 全部       | •  | 毕业总学分差额<=           |        | 学分       |        |     |      |      |
|            | 🔤 教学计划信息查询     |   |            | 10113-15321132-47         |          |    |                     |        |          |        |     |      |      |
|            | 🚽 📰 免修、代修、免考情  |   |            | 毕业必修字分差额<=                |          | 字分 | 毕业选修字分差额<=          |        | 字分       |        |     |      |      |
|            |                |   | _          | 必修课未通过集由差试                | "理程门對<=  |    | ت _                 |        |          |        |     |      |      |
|            | 🔲 机考成绩查询       |   |            |                           |          | -  | nei rikk II mitta - |        |          |        |     |      |      |
|            | 🐚 考务管理查询统计     |   |            | 已子习年限                     | >= 2.5   |    | 距离带开口油<=            |        | Я        |        |     |      |      |
|            | 问 财务管理查询统计     |   |            | 学习状态                      | 全部       | •  |                     |        |          |        |     |      |      |
|            | 问 学籍管理查询统计     |   |            |                           | 全部       |    |                     |        |          |        |     |      |      |
|            | 问 论文管理查询统计     |   |            |                           | 不在读      |    |                     | (      | 开始始委 重要  |        |     |      |      |
|            | ▶ 毕业学位查询统计     | Ŧ |            |                           |          |    |                     |        | ланаж зы |        |     |      | 4    |

步骤四:查询结果数据即为已达到最低学习年限需预警跟进督学导学的学生,点击左上角"导出"功能,可根据所需内容字段筛选后,点击筛选框内的导出;

| (1)中区学 (1)                                                                                                    | い工作平       | ≤台                 |        |        |                                           |                | 🔲 导出     |                  | :     | ×  |          |
|----------------------------------------------------------------------------------------------------|------------|--------------------|--------|--------|-------------------------------------------|----------------|----------|------------------|-------|----|----------|
|                                                                                                    | ☆我的主页      | 学生学习进              | e查 ×   |        |                                           |                | ☑ 选择     | 导出列              |       | -  |          |
| ↓ 小子功能 +                                                                                                    | 学习批次,      | 全部                 | ▼ E    | 次: 全部  |                                           | ±              | <b>v</b> | 序号               |       |    | 7        |
| 🔊 统计分析 💦 🚽                                                                                                    | 姓名:        |                    | 用户     | 名:     |                                           | -> ⊥.<br>证件号码: |          | 报名点              | ;     | E  |          |
| □ 🐚 课程管理查询统计                                                                                                    | $\frown$   |                    |        |        |                                           |                | <b>V</b> | 学习批次             |       |    | 查        |
| 学生课程状态查询                                                                                                    | 日本         | )                  |        |        |                                           |                |          | 学籍批次             |       |    |          |
| 五效保栏情况宣间<br>综差课程通过情况查                                                                                                    | $ \frown $ | 报名点                | 学习批次   | 学籍批次   | 医次                                        |                |          | 层次               |       |    | 习状       |
| □ 非集中考核方式成绩                                                                                                    |            |                    |        |        |                                           | 1. 344         |          | 专业               |       |    |          |
| 🧾 差非集中考试课程满                                                                                                    | 三字 习中(     | 心侵。如何能名点           | 200809 | 200809 | 高中起点本科                                    | 法字             |          | ч <u>н</u><br>нь |       |    |          |
| ── □ 教学计划信息查询                                                                                                    | 车学习中(      | 心滞 报名点             | 200809 | 200809 | 专科起点本科                                    | 国际经济           | <b>V</b> | 姓名               |       | 3  | 4 K      |
| 免修、代修、免考情                                                                                                    |            | 报名点                | 200903 | 200903 | 高中起点本科                                    | 电子商务           | <b>V</b> | 用户名              |       |    |          |
| 子王子习进度宣闻                                                                                                    |            | 各报名点               | 200909 | 200909 | 高中起点本科                                    | 电子商务           | <b>V</b> | 学习状态             |       |    |          |
| ■ 🐚 考务管理查询统计                                                                                                    | 学习中心       | 各报名点               | 201009 | 201009 | 专科起点本科                                    | 电子商务           | <b>V</b> | 总应修学分            |       |    |          |
| Image: Image: Image | 学习中心       | 3.据交占              | 201009 | 201009 | 去利記占太利                                    | 由之商名           | <b>V</b> | 已取得学分            |       |    |          |
| E 算管理查询统计                                                                                                    | 1-204-4    | an and and and the | 201003 | 201003 | 17 19 19 19 19 19 19 19 19 19 19 19 19 19 | HET MIT        |          | 心修应修学分           |       |    |          |
| ■ 🥥 论文管理查词统计                                                                                                    | 重学习中(      | 心高。一路报名点           | 201009 | 201009 | 专科起点本科                                    | 工程管理           |          | 262673           |       | -  |          |
| ■ □ 毕业字位宣闻统计                                                                                                    | •          |                    |        |        |                                           |                |          |                  | 导出 关闭 |    |          |
| + 息勃心中区学 🔽                                                                                                    | 每页显示 20    | ▼ 总数:40            |        |        |                                           |                |          |                  |       | 2) | <b>末</b> |

步骤五:已达最低学习年限预警数据导出成功,点击保存,另存为 Excel 表格。

| ( ()) 学习中心                                     | 》工作平台                                 |                      |
|------------------------------------------------|---------------------------------------|----------------------|
|                                                | 文件下載                                  | □ □ X                |
| 主菜单 《                                          | ☆ 我的主页 学生学习进度查                        | () 统考语文状态态           |
| ↓ 小务功能 +                                       | 学习批次:全部                               | 1 毕业论文状态             |
|                                                | 姓名: 获取文件信息:                           | 0 应修学习年限             |
| <ul> <li>课程管理查询统计</li> <li>学生课程状态查询</li> </ul> | studyProgress.xls (来自 172.16.5.5)     | 2 已学习年限              |
| - 元效课程情况查询                                     | ○ 导出 估计剩余时间:<br>下数封 #<br>在检测:         | 2 毕业原始学历信息初审结果       |
|                                                | 文件下载                                  | 1 毕业原始学历信息复审结果       |
| → 非集中考核力式以绩<br>→ 差非集中考试课程满                     |                                       | □ 应开课学分              |
| □ 執学计划信息查询                                     | 名称: studuProgress vis                 | ● 剩余学费               |
|                                                |                                       | 会计 剩余教材费             |
| 机考成绩查询                                         | 未源: <b>172.16.5.5</b> 高中起点专科          | 建筑工程管 🔽 剩余优惠学分       |
| 🗷 🐚 考务管理查询统计                                   | 打开 (0) 保存 (S) 取消 高中起点专利               |                      |
| □ □ 财务管理查询统计 □ □ 世籍管理查询统计                      | 高中起点专利                                | → 法律事务 <b>□</b> 手机号码 |
| ■ □ 论文管理查询统计                                   | ● ● ● ● ● ● ● ● ● ● ● ● ● ● ● ● ● ● ● | 1 工程质型出 マ 联系申话       |
|                                                |                                       |                      |

# 东北财经大学网络教育学院

# 2018年4月26日